## Abertura de Chamado para Justificativa de Faltas.

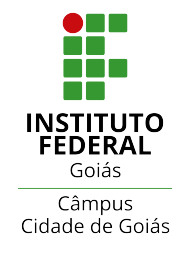

Tutorial com passo a passo para realizar a Justificativa de Falta por meio do SUAP.

1 Acesse https://suap.ifg.edu.br/ com sua matrícula e senha. 2 Clique em "Abrir Chamado". que atuam no NAI e s participam de SERVIÇO SOCIAL de formação ≡ Registro de Atividades ia do Festival de G ocupa diversos lidade de Goiás sas atrações I≡ CENTRAL DE SERVIÇOS nicia-se a 16ª edição de Artes de Goiás + Abrir Chamado  $\equiv$  Meus Chamados o de Educação ? Base de Conhecimentos rá realizado nos le outubro, em Q. Mais Notícias SERVIÇOS MICROSOFT Portal Office 365

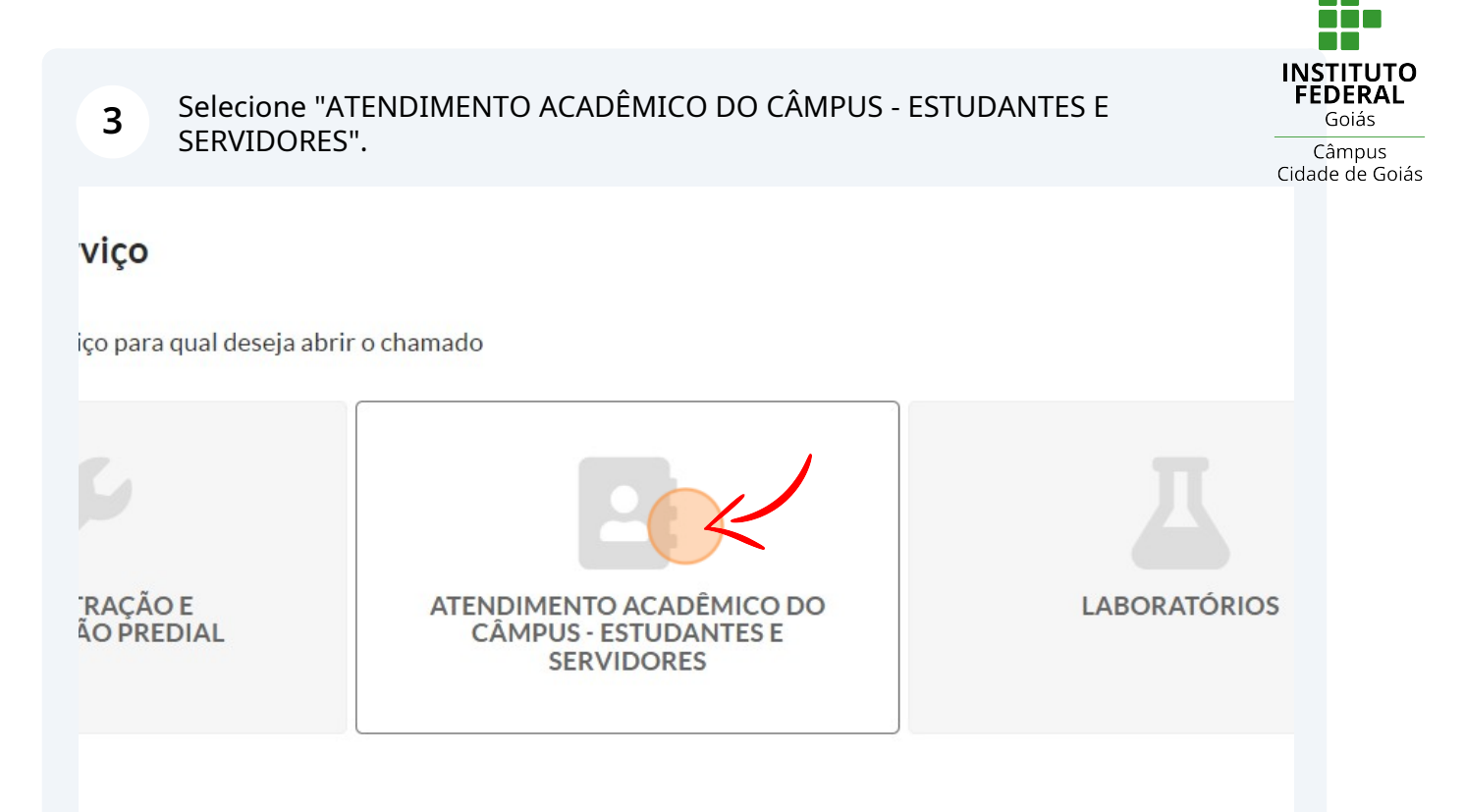

## 4 Acesse a aba "Departamento de Áreas Acadêmicas".

|   | Qual serviço você precisa?                                                                |  |
|---|-------------------------------------------------------------------------------------------|--|
|   | Q Escolha uma opção                                                                       |  |
| ſ | Administração Acadêmica Departamento de Áreas Acadêmicas Registros Acadêmicos e Escolares |  |
|   |                                                                                           |  |
|   | Ajuste de Matrículas em Diários                                                           |  |

**5** Clique em "Justificativa de Faltas (GOI)".

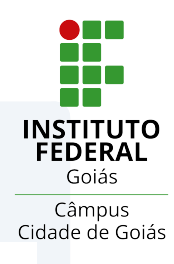

| lades Complementares (GOI) |
|----------------------------|
|                            |

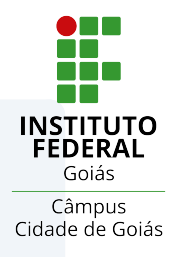

**6** Preencha o campo "Descrição" com as seguintes informações:

- DIA(S) DE AUSÊNCIA
- DESEJA REPOSIÇÃO DE ATIVIDADE OU NÃO?

• INSERIR O NOME DA(O) PROFESSORA(O) E DA DISCIPLINA QUE DESEJA REPOSIÇÃO.

Observações:

1. O pedido de reposição de atividades deve ocorrer em até 03 (três) dias úteis após a realização da atividade.

- 2. A justificativa de falta NÃO ABONA a falta.
- 3. Justificativas com informações incompletas serão desconsideradas.

## Justificativa de Faltas (GOI)

Descreva o Seu Chamado

| Descrição: |  |
|------------|--|
|            |  |
|            |  |

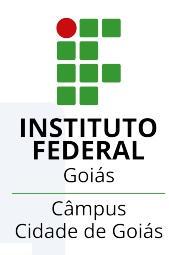

## **7** Faça o upload do seu atestado ou documento de comprovação.

os usuários a este chamado. Eles poderão acompanhar as alterações e comentários deste chamado.

| Anexo                                     |
|-------------------------------------------|
| Escolher arquivo Nenhum arquivo escolhido |
| Tamanho máximo permitido: 10.0 MB         |
| Escolher arquivo Nenhum arquivo escolhido |
| Tamanho máximo permitido: 10.0 MB         |
| Escolher arquivo Nenhum arquivo escolhido |
| Tamanho máximo permitido: 10.0 MB         |

8 Clique em "Confirmar" para que o seu chamado seja aberto.

|   | Descrição                                               |
|---|---------------------------------------------------------|
|   | Atestado                                                |
|   |                                                         |
| < |                                                         |
|   | Confirmar                                               |
| E | ste chamado deve ser resolvido em até <b>72 horas</b> . |